## L'explorateur de modèles biologiques

Dans ce premier onglet Filtre de modèle de la fenêtre Explorateur de modèle biologique, utilisez les différents **Filtres** pour affiner votre recherche au niveau des **Filtres code Onema**, puis passez à l'onglet suivant Choix du modèle.

×

Dans ce deuxième onglet 'Choix du modèle' de la fenêtre 'Explorateur de modèle biologique', il est possible de visualiser les modèles biologiques en graphique ainsi que leur hydrosignature guand cette dernière est disponible.

Glissez-déposez le(s) modèle(s) dans la liste de droite puis valider pour le(s) ajouter à l'onglet 'Calc. hab' de la fenêtre principale.

×

From: https://habby.wiki.inrae.fr/ - HABBY Permanent link: https://habby.wiki.inrae.fr/doku.php?id=fr:guide\_utilisateur:explo\_modeles\_biologiques&rev=161590231 Last update: 2021/03/16 14:45

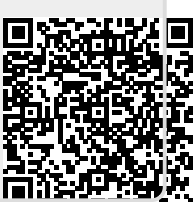